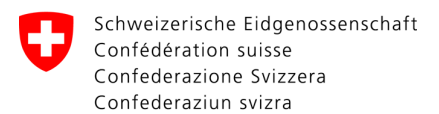

Eidgenössisches Departement für Verteidigung,

Bevölkerungsschutz und Sport VBS

Bundesamt für Sport BASPO Jugend+Sport J+S

## Promemoria: registrazione con il codice d'accesso

Bellinzona, 4.2011 DZa

Tramite E-Mail avete ricevuto il codice d'accesso? Cosa fare adesso?

Il codice d'accesso può essere utilizzato una sola volta!

Potete registrarvi e scegliere la vostra password seguendo le istruzioni:

|                                                                                                    | La domanda d'accesso è stata inoltrata da Dayana Zanetti.                                                                                                    |
|----------------------------------------------------------------------------------------------------|----------------------------------------------------------------------------------------------------|
| 1°PASSO                                                                                                    | Benvenuto Dayana!                                                                                                    |
| → Aprire la mail d'invito                                                                                         | Con grande piacere le comunichiarno l'indirizzo internet che le permetterà di creare la sua password per i<br>SPORTdb. Questo ling può essere utilizzato una sola volta. Per tutti i collegamenti futuri, dovrà entrare<br>tramite "www.gioventuesport.ch." scegliendo poi <u>SPORTdb</u> . Basterà indicare il nome d'utente js-jsi-<br>199560 e la password da lei creata. |
| → Cliccare sul link<br>(= l'indirizzo internet sottolineato)                                                      | Utilizzando questo collegamento, lei si impegna a far uso dei dati della <u>SPORTdb</u> unicamente per <u>G+S</u> e<br>non per scopi non conformi alla legge o commerciali.                                                                                                    |
|                                                                                                    | Il collegamento internet per poter creare la sua password<br><u>https://lest.sportdb.cb/extranel/code.dp</u> ?code=19a119476f60<br>Sportiui saluti                                                                                                    |
|                                                                                                    | G±S <u>Macolin</u> e il suo Ufficio cantonale G±S e FL                                                                                                    |
| 2° PASSO                                                                                                    | Registrazione                                                                                                    |
| Il codice d'accesso viene riportato automaticamente dal E-mail. Scegliere:                                        | Codice d'accesso<br>Qui, si deve registrare il codice d'accesso personale.<br>Codice d'accesso 1ac276a7dfa2                                                                                                    |
| → continuare                                                                                                    | Continuare                                                                                                    |
| 3° PASSO                                                                                                    | Codice d'accesso                                                                                                    |
| Scegliere una password personale.<br>Requisiti:<br>• 8-12 caratteri<br>• Lettere e cifre<br>In seguito scegliere: | Aprire il conto         Benvenuti Lei attiva il suo conto d'utente alla SPORTdb registrando qui la sua password personale.         Codice d'accesso       19a119476f60         Persona       199560, Zanetti Davana, 21.08.1984, 6834 Morbio Inferiore         Dati dell'utente       jsi-199560         Indirizzo e-mail       oxyanaranewogucut         Password       [   |
| → aprire il conto                                                                                                 | Aprire il conto                                                                                                    |
| 4° PASSO                                                                                                    | Codice d'accesso                                                                                                    |
| Per confermare la registrazione cliccare                                                                          | Aprire il conto Persona 199560, Zanetti Dayana, 21.08.1984, 6834 Morbio Inferiore                                                                                                    |
| → iscrivere, in seguito ritornate al login.                                                                       | Dati dell'utente<br>Nome dell'utente jsi-199560<br>Indirizzo e-mail dayana.zanetti@ti.ch                                                                                                    |
| → Nome dell'utente<br>é il nr personale G+S preceduto da "js-"                                                    | Login                                                                                                    |
| → Password quella registrata pocanzi                                                                              | Nome dell'utente js-<br>Password                                                                                                    |
| → Login                                                                                                    | Nome dell'utente o password dimenticata?                                                                                                    |

IMPORTANTE: ora é possibile cancellare l'E-Mail di invito.

Per accedere a SPORTdb utilizzare il seguente indirzzo: https://www.sportdb.ch/extranet